## Participants & Rosters: Households & Participants: Invoicing Households: Creating Invoices

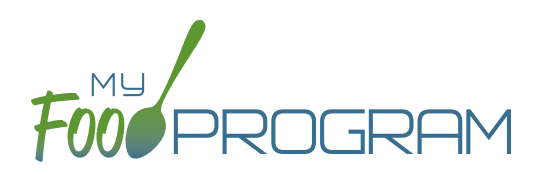

My Food Program has the ability for sites to track invoices sent to parent/guardians or county agencies for subsidized child care and the payments made on those invoices. The system is for tracking purposes only. There is no integrated system for sending or receiving payments.

Before attempting to create an invoice, be sure that the "Invoicing Feature" is turned on in Site Details and you have entered a fee schedule for each participant you will be invoicing for.

## To create an invoice:

- Click on "Participants & Rosters" on the main dashboard.
- Select the name of the Parent/Guardian you want to invoice.
- Click on the orange "Invoice" button to the right of the name of the Parent/Guardian.
- Complete the fields as follows:
  - Invoice Date (required): this is the date of the invoice.
  - Date From (required): this is the first date for the invoice.
  - Date To (required): this is the last date for the invoice.
- Click the blue "Calculate Child Care" and My Food Program will automatically calculate the total fees due for child care based on the attendance recorded for the child and their individual fee schedule.
- Add additional fees or record discounts by selecting the appropriate choice from the dropdown and a
  description. Note: if you are entering a discount, the "amount" item should be entered as a negative number.
  For example -20 for a \$20 discount.
- Click the blue "Update Sub-Total" button.
- If you are receiving immediate payment, you can record it at the time. If you are creating the invoice to send click on "Generate Invoice"

| nvoice #1002      |          |                          |                        | Create Date: 07/27/2020      |
|-------------------|----------|--------------------------|------------------------|------------------------------|
|                   |          | Bill To John Do          | 2                      |                              |
|                   |          | Invoice Date             |                        |                              |
|                   |          | Date From                |                        |                              |
|                   |          | Date To                  |                        |                              |
| Child Care        |          |                          |                        | 😂 Calculate Child Care       |
| Child             | Quantity | Rate                     | Rate Type              | Total                        |
| Susie Doe         | 1        | 150.00                   | Week                   | \$150.00                     |
| Susie Doe         | 0        | 0.00                     | Week (School Day Rate) | \$0.00                       |
| Sub-Total         |          |                          |                        | \$150.00                     |
| Fees and Disco    | ounts    |                          |                        | + Add Fee/Discount           |
| Туре              | Desc     | ription                  | Amount                 |                              |
| Discount          | • Cre    | dit for sibling discount | -20                    |                              |
|                   |          |                          |                        | <b>o</b> \$ Update Sub-Total |
| Invoice Sub-Total |          |                          |                        | \$130.00                     |
| Payments          |          |                          |                        | \$ Add Payment               |
| Payment Type      | Note     | s                        | Amount                 |                              |
| Select            | •        |                          |                        |                              |
|                   |          |                          |                        | Generate Invoice             |

## Participants & Rosters: Households & Participants: Invoicing Households: Creating Invoices

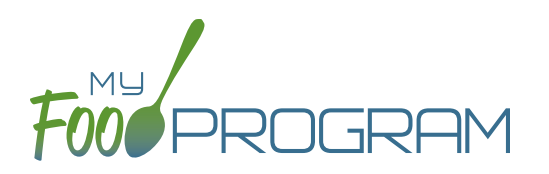

- Your invoice will now appear under the list of outstanding invoices.
- If you would like to view the invoice in your web browser, click the "View" link next to the invoice.

| FOOPROGRE                              | Chile<br>Tax ID:<br>123 Man<br>Phone: | d Care C<br>null<br>in Street Duluth<br>(555) 555-555 | enter<br>h GA 55109<br>5 E-mail: info@myfoodp                                                                  | program.com                                | INVOICE #1000<br>Created: August 16, 2018                                     |
|----------------------------------------|---------------------------------------|-------------------------------------------------------|----------------------------------------------------------------------------------------------------|--------------------------------------------|-------------------------------------------------------------------------------|
| Bill To: John I                        | Doe                                   |                                                       |                                                                                                    | -                                          |                                                                               |
| Int                                    | voice Number                          |                                                       | Date From                                                                                                    | Date To                                    | Date Printed                                                                  |
| 1110                                   | 1000                                  |                                                       | 08/06/2018                                                                                                    | 08/10/2018                                 | 08/16/2018                                                                    |
|                                        |                                       |                                                       |                                                                                                    |                                            |                                                                               |
| <b>Child</b><br>Susie Doe<br>Susie Doe | Quantity<br>1.00<br>0.00              | <b>Rate</b><br>\$150.00<br>\$0.00                     | Rate Type<br>Week<br>Week (School Day R                                                                        | ate)                                       | <b>Sub-Total</b><br>\$150.00<br>\$0.00                                        |
| Child<br>Susie Doe<br>Susie Doe        | <b>Quantity</b> 1.00 0.00             | Rate<br>\$150.00<br>\$0.00                            | Rate Type<br>Week<br>Week (School Day R<br>Sub-Total                                                           | ate)                                       | Sub-Total<br>\$150.00<br>\$0.00<br>\$150.00                                   |
| Child<br>Susie Doe<br>Susie Doe        | Quantity<br>1.00<br>0.00              | Rate<br>\$150.00<br>\$0.00                            | Rate Type<br>Week<br>Week (School Day R<br>Sub-Total<br>Discount (Credit for<br>TOTAL                          | ate)<br>sibling discount)                  | Sub-Total<br>\$150.00<br>\$0.00<br>\$150.00<br>\$-20.00<br>\$130.00           |
| Child<br>Susie Doe<br>Susie Doe        | Quantity<br>1.00<br>0.00              | Rate<br>\$150.00<br>\$0.00                            | Rate Type         Week         Week (School Day R         Sub-Total         Discount (Credit for         TOTAL | ate)<br>sibling discount)<br>Payments Rece | Sub-Tota<br>\$150.00<br>\$150.00<br>\$150.00<br>\$-20.00<br>\$130.00<br>sived |

• If you are printing or emailing the invoice, click the "Download" link next to the invoice to generate a printfriendly PDF.

| F000 PROGRAM                                 | Child Care Cente<br>Tax ID:<br>123 Main Street, Duluth GA 55<br>Phone: (555) 555-5555 Email: | er<br>109                  | I                                                                                                    | nvoice #1000<br>Created: 08/16/2018                                            |
|----------------------------------------------|----------------------------------------------------------------------------------------------|----------------------------|----------------------------------------------------------------------------------------------------|--------------------------------------------------------------------------------|
| Bill To: John Doe                            |                                                                                              |                            |                                                                                                    |                                                                                |
| Number                                       | Date From                                                                                    |                            | Date To                                                                                                    | Date Printed                                                                   |
|                                              |                                                                                              |                            |                                                                                                    |                                                                                |
| 1000                                         | 08/06/2018                                                                                   |                            | 08/10/2018                                                                                                    | 08/16/2018                                                                     |
| 1000<br>Child Name                           | 08/06/2018<br>Quantity                                                                       | Rate                       | 08/10/2018<br>Rate Type                                                                                       | 08/16/2018<br>Sub-Total                                                        |
| 1000<br>Child Name<br>Susie Doe              | 08/06/2018<br>Quantity<br>1.00                                                               | Rate<br>\$150.00           | 08/10/2018<br>Rate Type<br>Week                                                                               | 08/16/2018<br>Sub-Total<br>\$150.00                                            |
| 1000<br>Child Name<br>Susie Doe<br>Susie Doe | 08/06/2018<br>Quantity<br>1.00<br>0.00                                                       | Rate<br>\$150.00<br>\$0.00 | 08/10/2018<br>Rate Type<br>Week<br>Week (School Day R                                                         | 08/16/2018<br>Sub-Total<br>\$150.00<br>tate) \$0.00                            |
| 1000<br>Child Name<br>Susie Doe<br>Susie Doe | 08/06/2018<br>Quantity<br>1.00<br>0.00                                                       | Rate<br>\$150.00<br>\$0.00 | 08/10/2018<br>Rate Type<br>Week<br>Week (School Day R<br>Sub-Total:                                           | 08/16/2018<br>Sub-Total<br>\$150.00<br>tate) \$0.00<br>\$150.00                |
| 1000<br>Child Name<br>Susie Doe<br>Susie Doe | 08/06/2018<br>Quantity<br>1.00<br>0.00                                                       | Rate<br>\$150.00<br>\$0.00 | 08/10/2018<br>Rate Type<br>Week<br>Week (School Day R<br>Sub-Total:<br>Discount(Credit f<br>sibling discount) | 08/16/2018<br>Sub-Total<br>\$150.00<br>tate) \$0.00<br>\$150.00<br>or \$-20.00 |